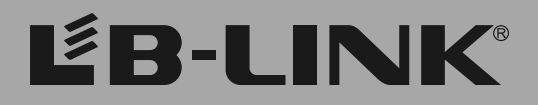

# **Quick Installation Guide**

Model:BL-WR3000 300Mbps Wireless N Router

# 1.Connecting the device

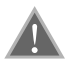

Note: Please use wired network connections only to configure the Router.

Connect the WAN port on your Router to the Modem's LAN port with an Ethernet cable. (If there is no Modem, please use the incoming cable directly into the router's WAN port ).

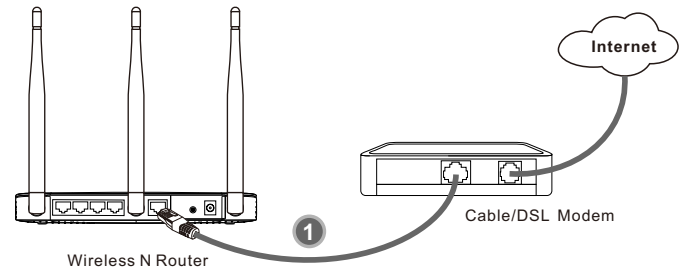

Connect your computer to the Port labeled 1~4 on the Router with an Ethernet cable.

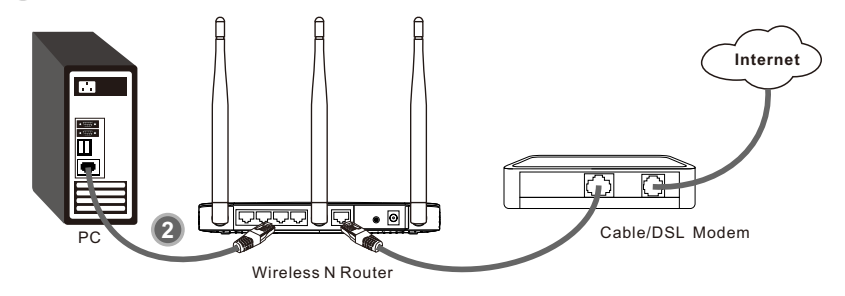

Plug the provided power adapter into the power jack on the back of the router and the other end to a standard electrical wall socket.

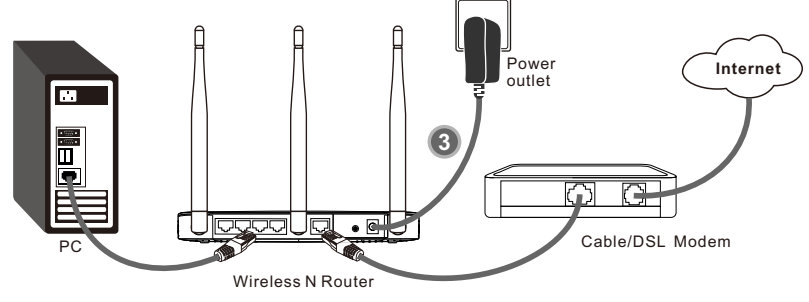

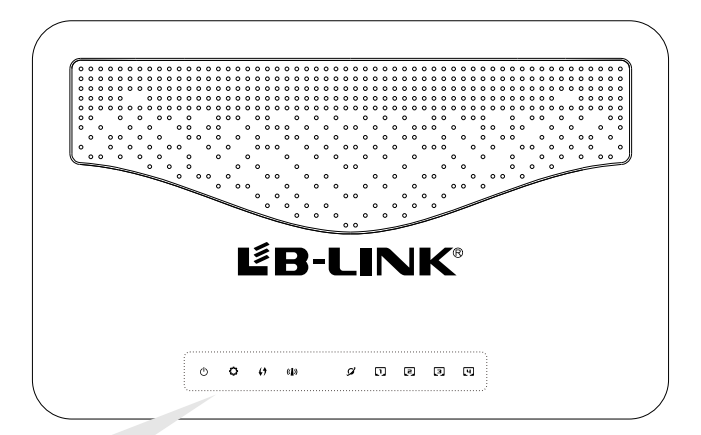

- O + Power: Solid light
   SYS: Flashing
   WPS: Flashing
  - -
- (I) + WLAN: Flashing
- 9 \* WAN:Flashing or solid light
- □~[] → LAN:Flashing or solid light if the corresponding port is connected

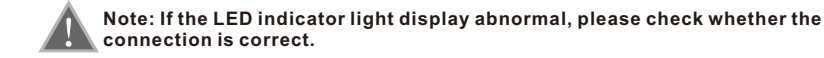

# 2.Configuring the device

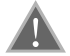

Note: First of all, please configure your computer's IP address to automatically obtain, if not clear, please refer to FAQ3.

# 1 Login

| Open your web browser,input | 🔊 about:blank - Microsoft Internet Explorer |              |  |        |  |
|-----------------------------|---------------------------------------------|--------------|--|--------|--|
| field and press Enter.      | <br>:A <u>d</u> dress                       | 192.168.16.1 |  | 💌 🔁 Go |  |

A dialog box will prompt you for the User name and Password. Enter the default values and click OK.

User name: admin Password: admin

Click OK

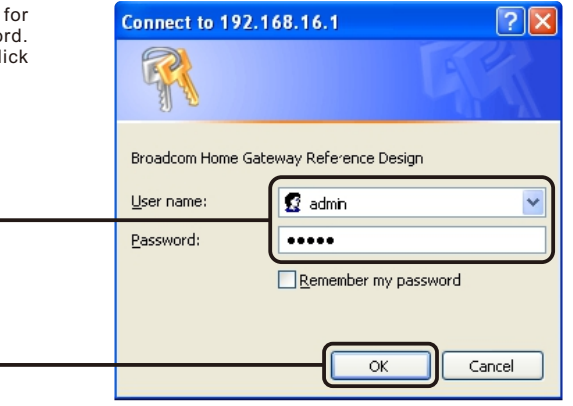

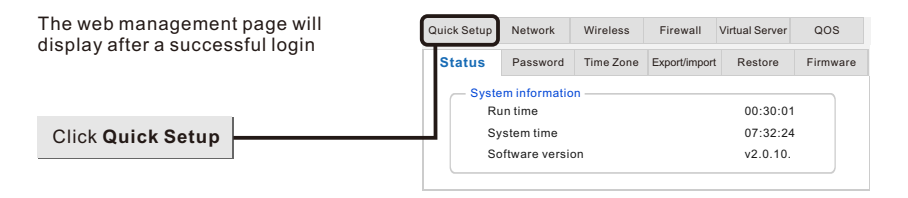

# Internet Paremeters Configuration

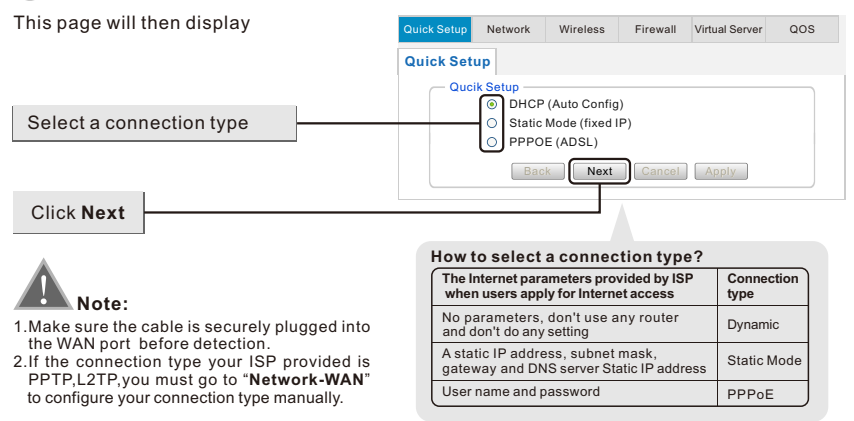

### A Configuration for Dynamic

When you choose the Dynamic IP no change required. Click "Next" to go on the next setting.

| E Configuration for Static Mode                                                    | Quick Setup         Network         Wireless         Firewall         Virtual Server         QOS                |
|------------------------------------------------------------------------------------|----------------------------------------------------------------------------------------------------|
| This page will then display                                                        | Quick Setup                                                                                                    |
| Enter the IP address,subnet Mask,<br>Gateway,DNS provided by your ISP<br>Manually. | Qucik Setup       IP address       Subnet Mask       Gateway       Primary DNS Server       Control DNS Control |
| Click Next                                                                         | Back Next Cancel Apply                                                                                          |

| Configuration for PPPOE                                        | Quick Setup         Network         Wireless         Firewall         Virtual Server         QOS |
|----------------------------------------------------------------|--------------------------------------------------------------------------------------------------|
| This page will then display                                    | Quick Setup                                                                                      |
| Enter the Access Account and<br>Password provided by your ISP. | Qucik Setup           Access Account           Password                                          |
|                                                                | Back Next Cancel Apply                                                                           |
| Click Next                                                     |                                                                                                  |

## 3 Wireless Settings Configuration

This page will then display

|                                                                              | Quick Setup | Network                | Wireless  | Firewall | Virtual Server | QOS |
|------------------------------------------------------------------------------|-------------|------------------------|-----------|----------|----------------|-----|
| Create a unique and easy-to-remember name for your wireless network. You can | Quick Set   | up                     |           |          |                |     |
| also keep default settings without the device being affected.                | Quci        | ik Setup<br>Network na | ime(SSID) | B-LINK_S | 90E09F         |     |
| -                                                                            |             | Security               |           | WPA2-PS  | зк 🖌           |     |
| Coloct Coourity and M/DA Algorithms                                          |             | WPAAlgori              | thms      | AES (    | TKIP&AES       |     |
| Select Security and WPA Algorithms,                                          | _           | Key                    |           |          |                |     |
| Suggest to choose AES .                                                      |             | Bac                    | k Next    | Cancel   | Apply          |     |
| Set up a wireless Key,the length is more than 8 characters.                  |             |                        |           |          |                |     |
|                                                                              |             |                        |           |          |                |     |
| Click Apply                                                                  |             |                        |           |          |                |     |

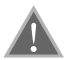

**Note:** The basic setting for your Router is completed. You will be able to access to the Internet, if not, please refer to the **troubleshooting** 

# 3.Troubleshooting

### FAQ1: What should I do if I forget the user name and password?

(How to restore the router 's configuration to its factory default settings.)

Answer: If you forget the user name and password, the only way to solve this problem is to reset the router. Press and hold the RESET button on the rear panel for 5 to 8 seconds before releasing it.

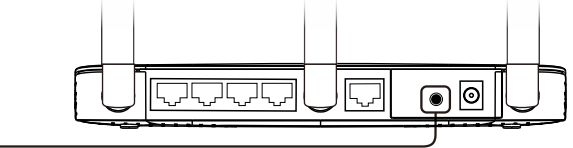

Hold for 5 to 8 seconds

#### FAQ2: What can I do if I cannot access the Internet?

1. Check to see if all the connectors are connected well, including the telephone line (for your modem), Ethernet cables and power adapter.

2.Disconnect the Router and directly connect your computer to the Modem and try to access the Internet. If you still cannot access to the Internet, please contact your ISP or the Modem's manufacturer; otherwise, please reconnect the physical connection between your Modem, Router and the computer, then continue to follow the next step.

3.Make sure that you are connected to the Router with the computer that was originally connected to your modem, then login to the web-based management page and browse to "Network > MAC Clone", click "Clone MAC" and then click "Apply". Reboot the Router and try to access the Internet from your computer, if the problem still, please go to the next step.

| - MAG | Address Clone |                      |
|-------|---------------|----------------------|
|       | MAC Address:  | 44:33:4C:90:E0:98    |
|       |               | Clone MAC<br>Restore |
|       | Cancel        | Apply                |

## FAQ3: How to configure the IP address of the computer?

#### For Windows XP OS

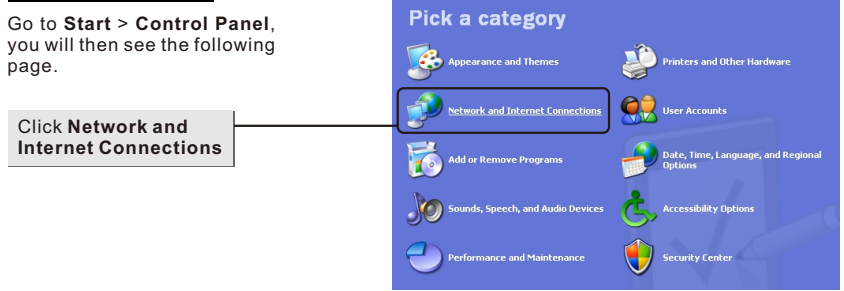

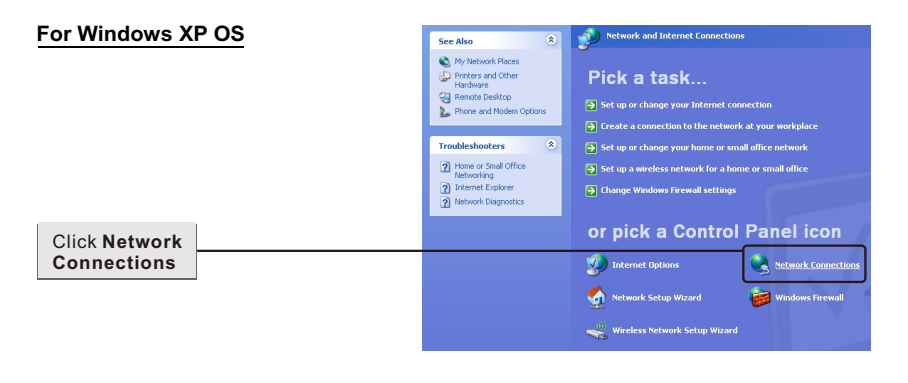

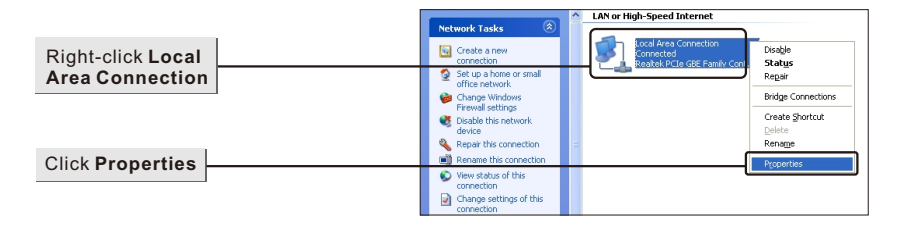

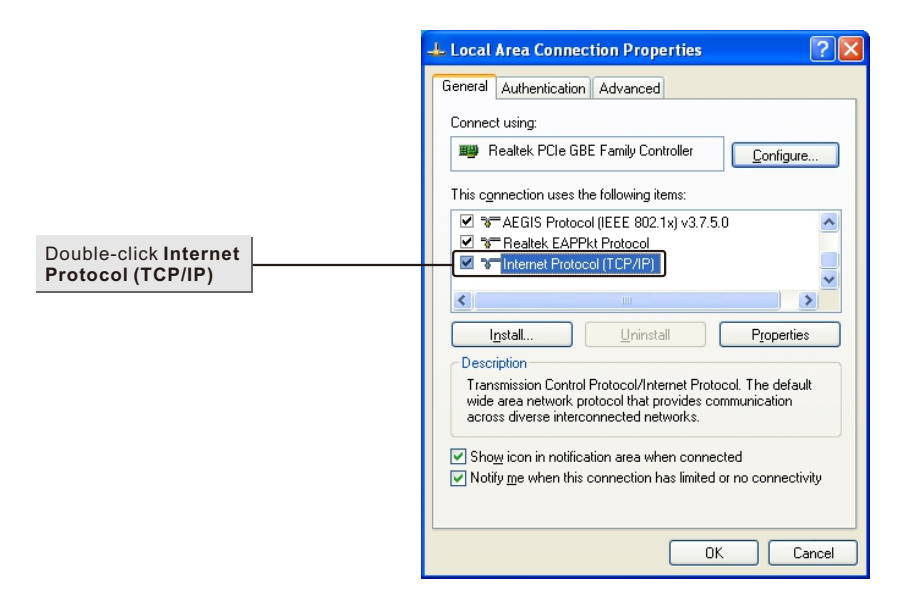

## For Windows XP OS

Click OK

|                                                   | Internet Protocol (TCP/IP) Properties 🛛 💽 🔀                                                                                                    |
|---------------------------------------------------|----------------------------------------------------------------------------------------------------|
|                                                   | General Alternate Configuration<br>You can get IP settings assigned automatically if your network supports<br>this capability. Otherwise, you need to ask your network administrator for |
| Select Obtain an IP<br>address automatically      | © ©btain an IP address automatically<br>○ Use the following IP address:                                                                                                    |
|                                                   | IP address:                                                                                                    |
| Select Obtain DNS server<br>address automatically | Obtain DNS server address automatically     Use the following DNS server addresses:     Preferred DNS server:                                                                            |
|                                                   | Alternate DNS server:                                                                                                    |
| Click OK                                          | OK Cancel                                                                                                    |

|   | 🕹 Local Area Connection Properties 🛛 🔹 💽                                                                                                    |
|---|----------------------------------------------------------------------------------------------------|
|   | General Authentication Advanced                                                                                                    |
|   | Connect using:                                                                                                    |
|   | Realtek PCIe GBE Family Controller                                                                                                    |
|   | This connection uses the following items:                                                                                                    |
|   | AEGIS Protocol (IEEE 802.1x) v3.7.5.0      Tealtek EAPPkt Protocol                                                                                                    |
|   | Tritemet Protocol (TLP/IP)                                                                                                    |
|   | Install Uninstall Properties                                                                                                    |
|   | Description<br>Transmission Control Protocol/Internet Protocol. The default<br>wide area network protocol that provides communication<br>across diverse interconnected networks. |
|   | ✓ Show icon in notification area when connected ✓ Notify me when this connection has limited or no connectivity                                                                  |
| L |                                                                                                    |
|   |                                                                                                    |

### For Windows 7 OS

## Go to **Start** > **Control Panel**, you will then see the following

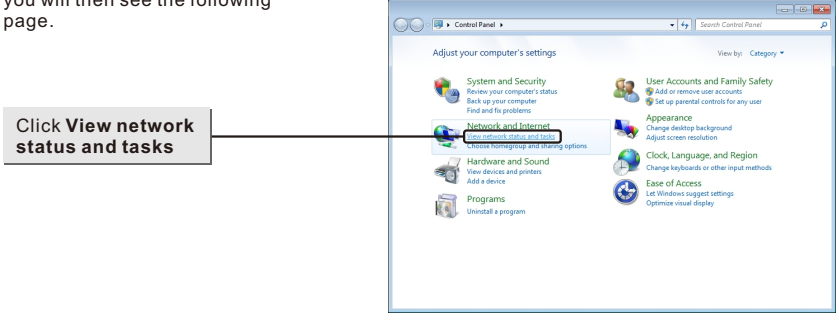

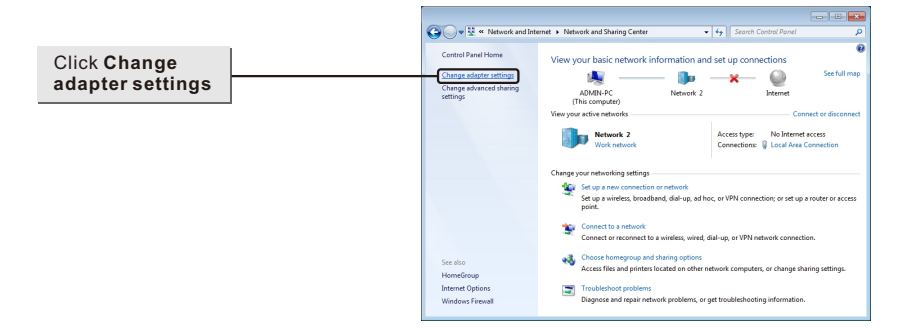

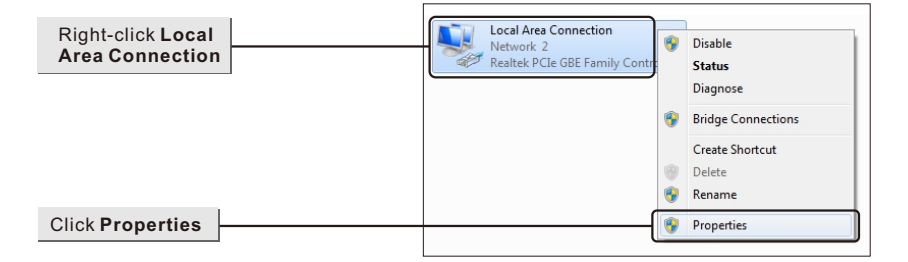

## For Windows 7 OS

|                                                                                                   | 📱 Local Area Connection Properties 🛛 🔀                                                                                                    |
|---------------------------------------------------------------------------------------------------|----------------------------------------------------------------------------------------------------|
|                                                                                                   | Networking                                                                                                    |
|                                                                                                   | Connect using                                                                                                    |
|                                                                                                   | Connect using:     Restark PCIa GPE Exmits Controller                                                                                                    |
|                                                                                                   |                                                                                                    |
|                                                                                                   | Configure                                                                                                    |
|                                                                                                   | This connection uses the following items:                                                                                                    |
|                                                                                                   | ✓ Client for Microsoft Networks ✓ ■ QoS Packet Scheduler                                                                                                    |
|                                                                                                   | ☑ ➡ File and Printer Sharing for Microsoft Networks                                                                                                    |
| Double-click Internet Protocol                                                                    |                                                                                                    |
| Version 4 (TCP/IPv4)                                                                              | Link-Layer Topology Discovery Mapper I/O Driver                                                                                                    |
|                                                                                                   | Link-Layer Topology Discovery Responder                                                                                                    |
|                                                                                                   |                                                                                                    |
|                                                                                                   |                                                                                                    |
|                                                                                                   | Transmission Control Protocol/Internet Protocol. The default                                                                                                    |
|                                                                                                   | wide area network protocol that provides communication<br>across diverse interconnected networks.                                                                                                    |
|                                                                                                   |                                                                                                    |
| Click OK                                                                                          | OK Cancel                                                                                                    |
| Shok OK                                                                                           |                                                                                                    |
|                                                                                                   |                                                                                                    |
|                                                                                                   |                                                                                                    |
|                                                                                                   | Internet Protocol Version 4 (TCP/IPv4) Properties                                                                                                    |
|                                                                                                   | Internet Protocol Version 4 (TCP/IPv4) Properties                                                                                                    |
|                                                                                                   | Internet Protocol Version 4 (TCP/IPv4) Properties                                                                                                    |
|                                                                                                   | Internet Protocol Version 4 (TCP/IPv4) Properties                                                                                                    |
| Select Obtain an IP                                                                               | Internet Protocol Version 4 (TCP/IPv4) Properties                                                                                                    |
| Select Obtain an IP<br>address automatically                                                      | Internet Protocol Version 4 (TCP/IPv4) Properties  General Alternate Configuration You can get IP settings assigned automatically if your network supports this capability. Otherwise, you need to ask your network administrator for the appropriate IP settings.                                                                                                    |
| Select Obtain an IP<br>address automatically                                                      | Internet Protocol Version 4 (TCP/IPv4) Properties           General         Alternate Configuration           You can get IP settings assigned automatically if your network supports this capability. Otherwise, you need to ask your network administrator for the appropriate IP settings. <ul></ul>                                                                                                    |
| Select Obtain an IP<br>address automatically                                                      | Internet Protocol Version 4 (TCP/IPv4) Properties           General         Alternate Configuration           You can get IP settings assigned automatically if your network supports this capability. Otherwise, you need to ask your network administrator for the appropriate IP settings. <ul></ul>                                                                                                    |
| Select Obtain an IP<br>address automatically                                                      | Internet Protocol Version 4 (TCP/IPv4) Properties           General         Alternate Configuration           You can get IP settings assigned automatically if your network supports this capability. Otherwise, you need to ask your network administrator for the appropriate IP settings. <ul></ul>                                                                                                    |
| Select Obtain an IP<br>address automatically<br>Select Obtain DNS server                          | Internet Protocol Version 4 (TCP/IPv4) Properties  General Alternate Configuration  You can get IP settings assigned automatically if your network supports this capability. Otherwise, you need to ask your network administrator for the appropriate IP settings.                                                                                                    |
| Select Obtain an IP<br>address automatically<br>Select Obtain DNS server<br>address automatically | Internet Protocol Version 4 (TCP/IPv4) Properties  General Alternate Configuration  You can get IP settings assigned automatically if your network supports this capability. Otherwise, you need to ask your network administrator for the appropriate IP settings.   © Detain an IP address automatically  Uge the following IP address:  LP address:  Subnet mask:  Default gateway:  O Obtain DNS server address automatically  Uge the following DNS server addresses:                                                                                                    |
| Select Obtain an IP<br>address automatically<br>Select Obtain DNS server<br>address automatically | Internet Protocol Version 4 (TCP/IPv4) Properties         General       Alternate Configuration         You can get IP settings assigned automatically if your network supports this capability. Otherwise, you need to ask your network administrator for the appropriate IP settings.            ④                                                                                                    |
| Select Obtain an IP<br>address automatically<br>Select Obtain DNS server<br>address automatically | Internet Protocol Version 4 (TCP/IPv4) Properties         General       Alternate Configuration         You can get IP settings assigned automatically if your network supports this capability. Otherwise, you need to ask your network administrator for the appropriate IP settings. <ul> <li>Qbtain an IP address automatically</li> <li>Uge the following IP address:</li> <li>IP address:</li> <li>Subnet mask:</li> <li>Lefault gateway:</li> <li>Use the following DNS server addresses:</li> <li>Preferred DNS server:</li> <li>Alternate DNS server:</li> <li>Alternate DNS server:</li> <li>Image: Image: Imag</li></ul> |
| Select Obtain an IP<br>address automatically<br>Select Obtain DNS server<br>address automatically | Internet Protocol Version 4 (TCP/IPv4) Properties         General       Alternate Configuration         You can get IP settings assigned automatically if your network supports this capability. Otherwise, you need to ask your network administrator for the appropriate IP settings.                                                                                                    |
| Select Obtain an IP<br>address automatically<br>Select Obtain DNS server<br>address automatically | Internet Protocol Version 4 (TCP/IPv4) Properties         General       Alternate Configuration         You can get IP settings assigned automatically if your network supports this capability. Otherwise, you need to ask your network administrator for the appropriate IP settings.         Image: Description of the properties         Image: Description of the properties         Image: Descrin of the properties         Image: Desc                                                                                                    |

## For Windows 7 OS

| ĺ        | 📱 Local Area Connection Properties 🛛 🕰                                                                                                    |
|----------|----------------------------------------------------------------------------------------------------|
|          | Networking                                                                                                    |
|          | Connect using:                                                                                                    |
|          | Realtek PCIe GBE Family Controller                                                                                                    |
|          | Configure This connection uses the following items:                                                                                                    |
|          | ✓     Client for Microsoft Networks       ✓     QoS Packet Scheduler       ✓     ■ File and Printer Sharing for Microsoft Networks       ✓     → Internet Protocol Version 6 (TCP/IPv6)       ✓     → Internet Protocol Version 4 (TCP/IPv4)       ✓     → Link-Layer Topology Discovery Mapper I/O Driver       ✓     → Link-Layer Topology Discovery Responder |
|          | Install Uninstall Properties                                                                                                    |
|          | Allows your computer to access resources on a Microsoft<br>network.                                                                                                    |
| Click OK | OK                                                                                                    |

### For Windows 8 OS

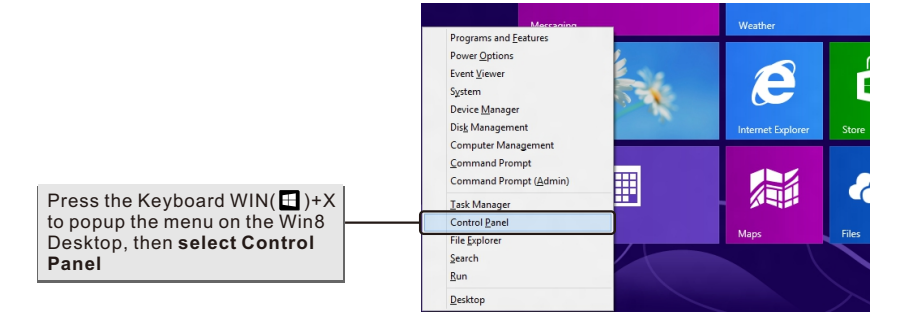

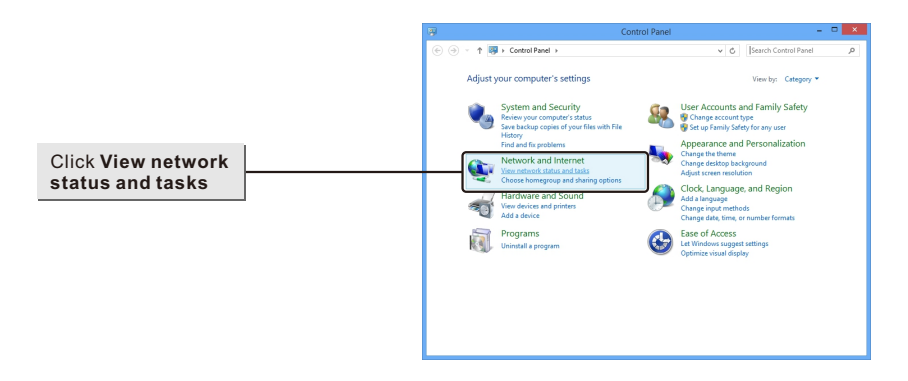

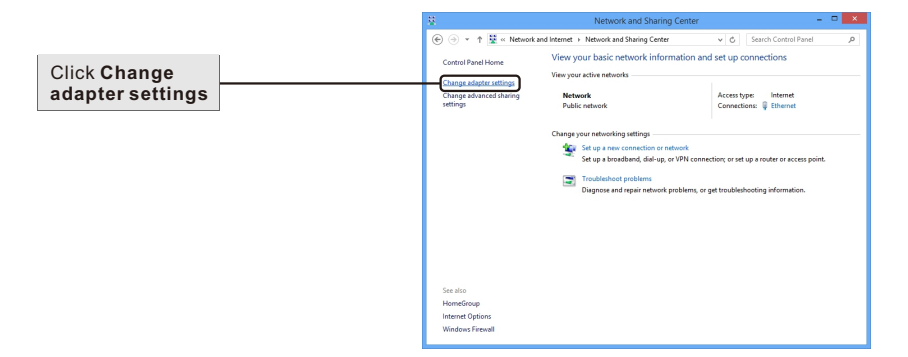

### For Windows 8 OS

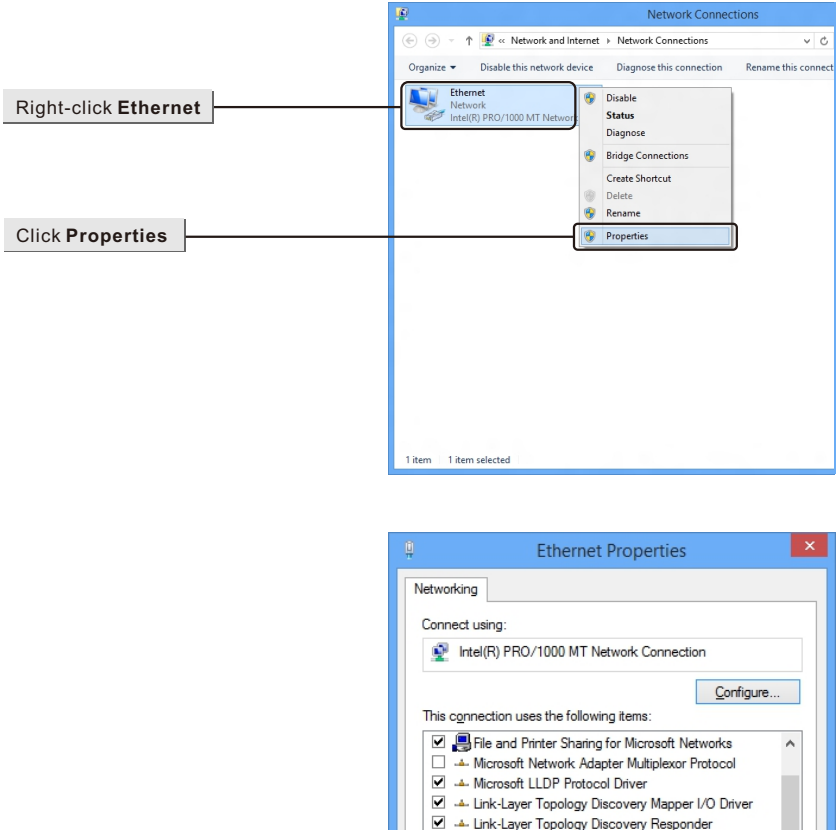

# Double-Click Internet Protocol Version4(TCP/Ipv4)

## For Windows 8 OS

Click OK

|                                                                                                    | Internet Protocol Version 4 (TCP/IPv4) Properties                                                                                                    |
|----------------------------------------------------------------------------------------------------|----------------------------------------------------------------------------------------------------|
|                                                                                                    | General Alternate Configuration                                                                                                    |
|                                                                                                    | You can get IP settings assigned automatically if your network supports<br>this capability. Otherwise, you need to ask your network administrator<br>for the appropriate IP settings. |
| Select Obtain an IP                                                                                                    | Detain an IP address automatically                                                                                                    |
| General Alternate Configuration         You can get IP settings assigned automatically if your network supports this capability. Otherwise, you need to ask your network administrator for the appropriate IP settings.         Select Obtain an IP address automatically         Ogetain an IP address automatically         Ogetain DNS server         address automatically         Select Obtain DNS server address automatically         Objetain DNS server address automatically         Objetain DNS server address automatically         Outge the following DNS server addresses:         Preferred DNS server:         Alternate DNS server:         Alternate DNS server:         Alternate DNS server:         Alternate DNS server:         Alternate DNS server:         Alternate DNS server:         Alternate DNS server:         Alternate DNS server:         Alternate DNS server:         Alternate DNS server:         Alternate DNS server:         Alternate DNS server:         Alternate DNS server:         Alternate DNS server:         Click OK |                                                                                                    |
|                                                                                                    | IP address:                                                                                                    |
|                                                                                                    | Sybnet mask:                                                                                                    |
|                                                                                                    | Default gateway:                                                                                                    |
| Select Obtain DNS server                                                                                                    | Obtain DNS server address automatically                                                                                                    |
| addreee actemationly                                                                                                    | Use the following DNS server addresses:                                                                                                    |
|                                                                                                    | Preferred DNS server:                                                                                                    |
|                                                                                                    | Alternate DNS server:                                                                                                    |
|                                                                                                    | Validate settings upon exit Advanced                                                                                                    |
| Click OK                                                                                                    | OK Cancel                                                                                                    |
|                                                                                                    |                                                                                                    |
|                                                                                                    | Ethernet Properties X                                                                                                    |

| Networking<br>Connect using:<br>Intel(R) PRO/1000 MT Network Connection                                                                                                    |   |
|----------------------------------------------------------------------------------------------------|---|
| <u>Configure</u><br>This connection uses the following items:                                                                                                    |   |
| Clernt for Microsoft Networks     GoS Packet Scheduler     GoS Packet Scheduler     GoS Packet Scheduler     Microsoft Network Adapter Multiplexor Protocol     Amicrosoft LLDP Protocol Driver     Amicrosoft LLDP Protocol Driver     Amicrosof | ~ |
| Install Uninstall Properties Description Allows your computer to access resources on a Microsoft network.                                                                                                    |   |

## SHENZHEN BILIAN ELECTRONIC CO., LTD

**LB-LINK** is the registered trademark of Shenzhen BILIAN Electronic CO.,Ltd.All the products and product names mentioned herein are the trademarks or registered trademarks of their respective holders © 2012 **LB-LINK** All Rights Reserved.